雙重認證登入互聯網交易系統 AFE i-Trade app (電腦)及 AFE Trade (移動設備)程序

- A. 從 AFE 提示寶獲取一次性密碼登入 AFE i-Trade app
- B. 從 AFE 提示寶獲取一次性密碼登入 AFE Trade 移動應用程式
- A. 從 AFE 提示寶獲取一次性密碼登入 AFE i-Trade app
  - 1. 從 play store 或蘋果商店下載及安裝 AFE 提示寶

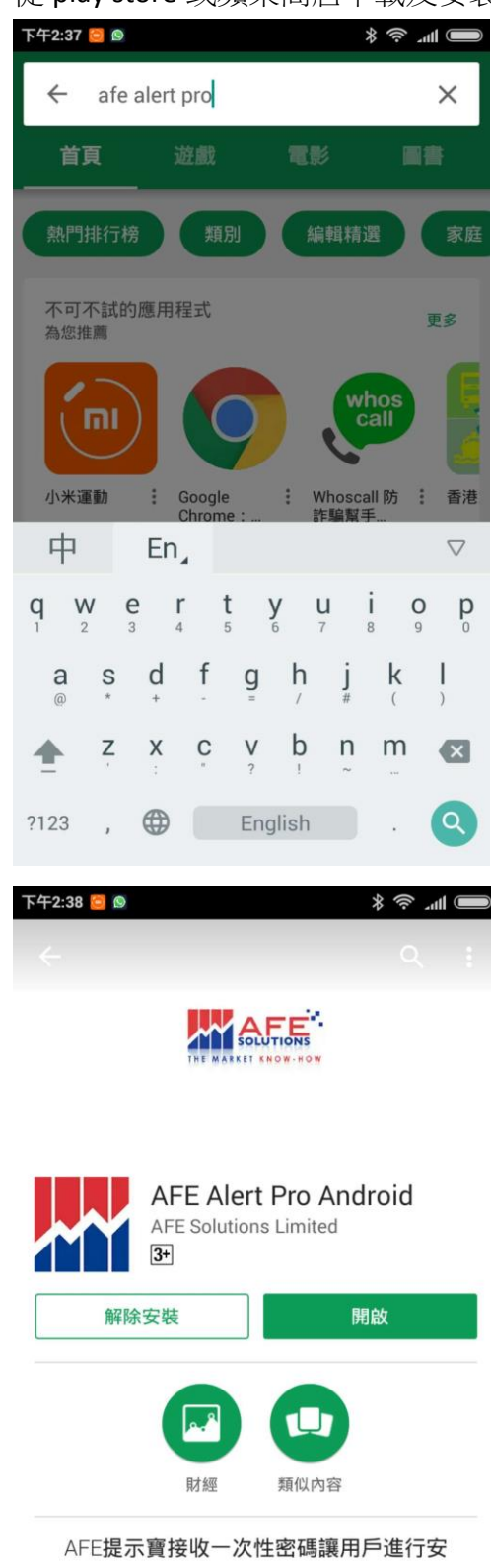

AFE提示資格收一次性密碼讓用戶進行安全的網上交易,同時客戶可自訂股票或指數的監察指令,即時推送監察結果,助你 掌握投資先機。

No the the

2. 開啟 AFE 提示寶

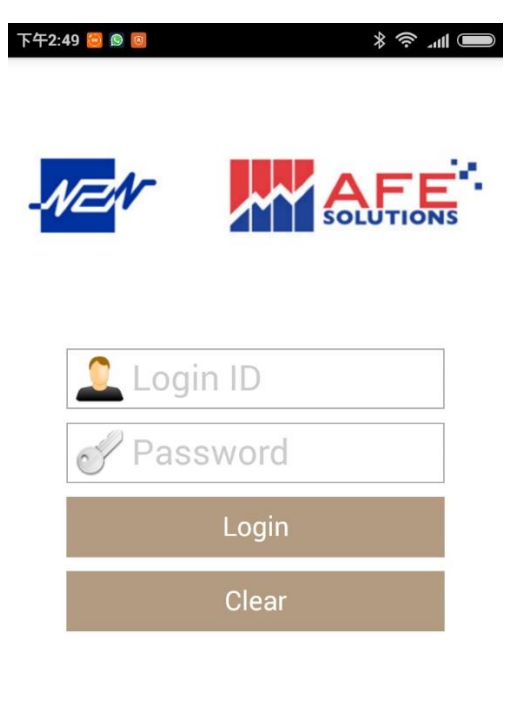

Create Account

3. 建立新帳戶(註:此登入帳戶不須要與登入交易帳戶相同。AFE 提示寶共用於其他正在用此應 用程式接收一次性密碼的經紀行

| ₩       |                                                                                      |
|---------|--------------------------------------------------------------------------------------|
|         | S                                                                                    |
| ogin ID |                                                                                      |
| assword |                                                                                      |
| Login   |                                                                                      |
| Clear   |                                                                                      |
|         | الا کی میں کی میں کی میں کی میں کی میں کی میں کی کی کی کی کی کی کی کی کی کی کی کی کی |

Create Account

4. 輸入所需資料及提交

| 下午2:57 😇 🙆 🧕      | <b>()</b>     . |
|-------------------|-----------------|
|                   |                 |
| Create Account    |                 |
| 🔎 Login ID        |                 |
| Password          |                 |
| Confirm Password  |                 |
| Country Code + SM | 1S (eː          |
| Email (optional)  |                 |
| Cancel Subr       | nit             |
|                   |                 |
| Create Account    |                 |

5. 已登記的手提電話號碼會從 SMS 收到一個驗證碼,用戶須要輸入此驗證碼。

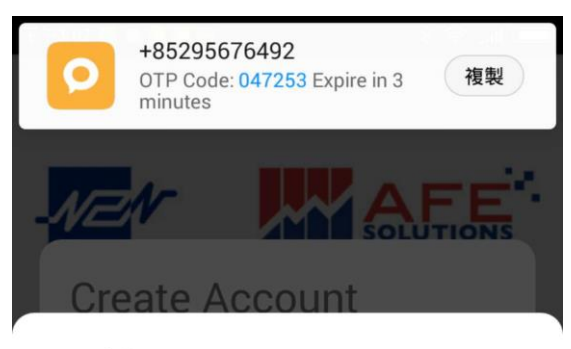

Verify Your Account

A verification code has been sent to your phone : \*\*\*\*8879

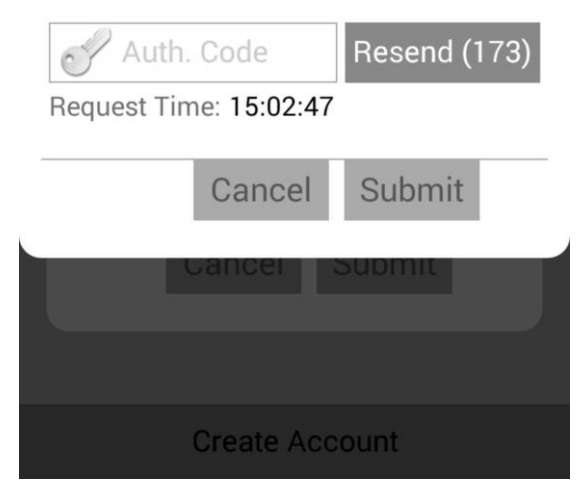

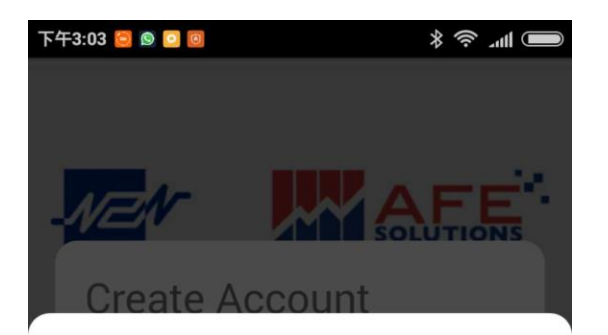

## Verify Your Account

# A verification code has been sent to your phone : \*\*\*\*8879

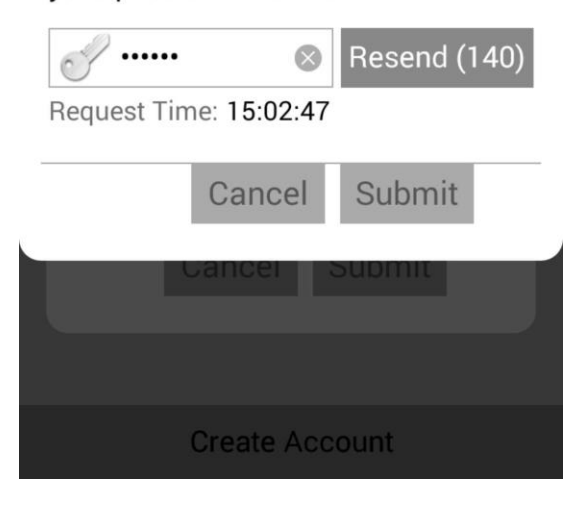

#### 6. 同意協議條款

下午3:03 📴 🕥 🖸 國

#### Terms of Agreement

By Clicking The "I Agree" button, you are consenting to accept all these terms and conditions to access N2N-AFE Service real-time stock quotes.

You ("User") understand and acknowledge that you are entering into this end user agreement for the provision of Information with N2N-AFE (Hong Kong) Limited ("N2N-AFE") which brings to you the N2N-AFE Service real-time quote service hereunder (the "Service"). By using the service, user signifies his assent to these terms of use. N2N-AFE reserves the right, at its discretion, to change, modify, add, or remove any of the terms herein at any time. You should check these terms periodically for changes. You warrant that you have the capacity, legal or otherwise, to enter into and perform your obligations under this Agreement.

USE OF THE SERVICE: N2N-AFE grants you a world-wide nonexclusive and non-transferable right to access the Service to view the Information, subject to these Terms. You will not use the Service in breach of any applicable laws, regulations or market conventions and will be responsible for obtaining and maintaining all necessary consents and licenses and for making all filings necessary to receive or use the Service. You shall not trespass, hack, break into, access, use or attempt to trespass, hack, break into, access or use any other parts of N2N-AFE servers, or any data areas for which you has not been authorized by N2N-AFE.

LIMITATIONS ON USE: The Information may only be reproduced when downloaded and viewed by you for your personal use only. You must not reuse the Service in any other way including redistributing it. On termination of these Terms your rights to use the Information and the Service ceases. You may not use the data or any part thereof to establish, maintain or provide or assist in establishing, maintaining or providing an off market or a trading floor or dealing service where trading in (a) securities listed on an exchange or of a type capable of being so listed or (b) any other securities relating to securities described above is being undertaken otherwise than at or through such an exchange.

PROPRIETARY RIGHTS: All intellectual property rights in the Service and the Information, including without limitation copyright and

7. 按左上角之菜單按鈕 🔳 後選擇我的證券戶口

| 下午1:17 🧰 🗕 🖸 🍉 🕨 | ■⊃ In. ?                   |
|------------------|----------------------------|
| 3 •              | <b>器</b> 提示設定              |
| 提示設定             | 數 行業                       |
| 觸發信息             | R <u>2</u> :17/04/2018 🗹 🐽 |
| 我的證券戶口           | 385                        |
| 用家設定             |                            |
|                  |                            |
|                  | il.com                     |
|                  |                            |
|                  |                            |
|                  |                            |
|                  |                            |
|                  |                            |

8. 按右上角之 + 按鈕, 選擇正確的經紀行及輸入交易帳戶後按✓

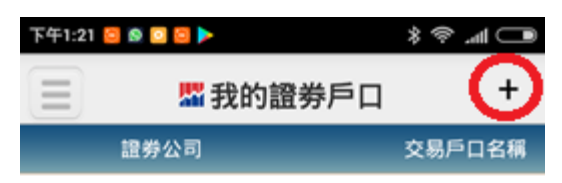

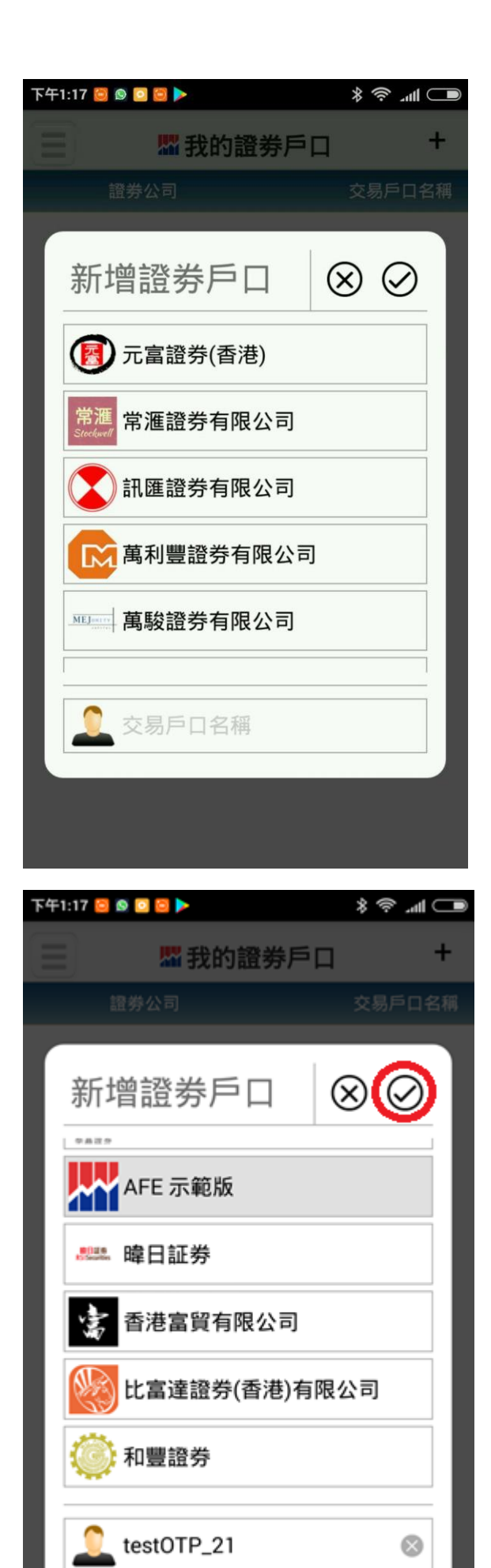

9. 已登記之手提電話號碼會透過 SMS 收到驗證碼

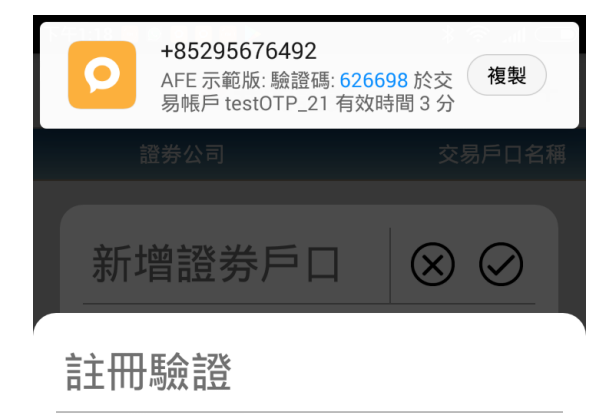

#### 驗證碼已發送至您的手機號碼: \*\*\*\*8879

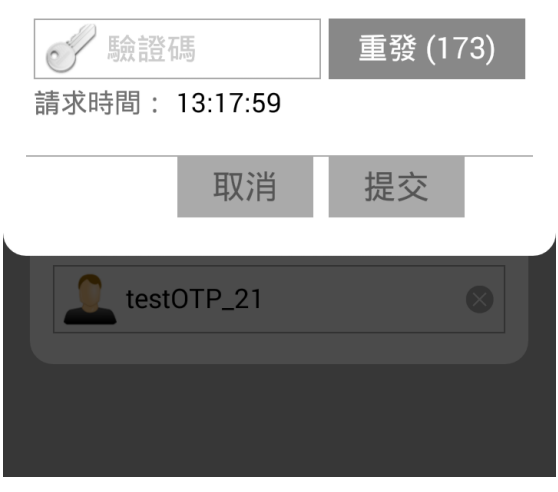

10. 我的證券戶口註冊成功

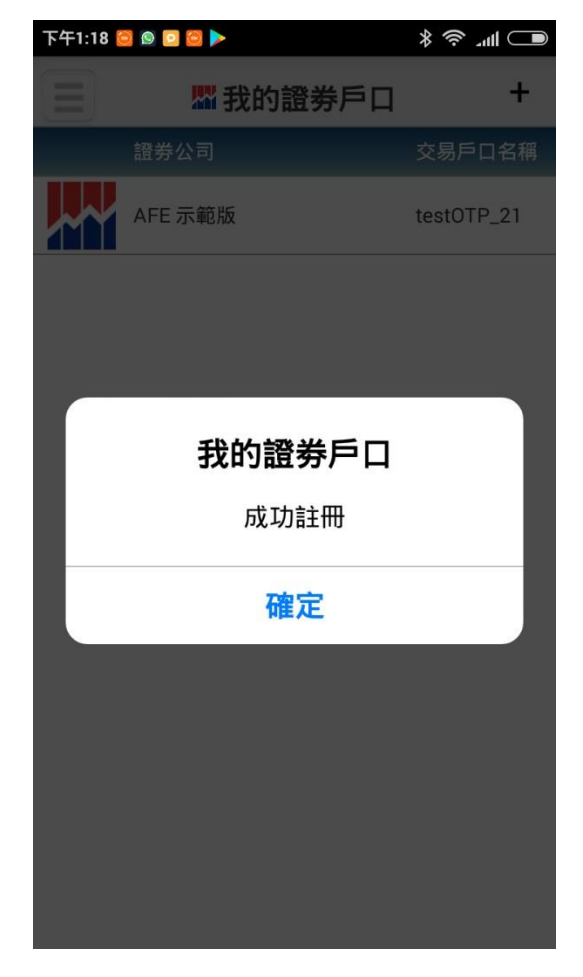

11. 如用戶需要可以將證券戶口移向左手邊刪除

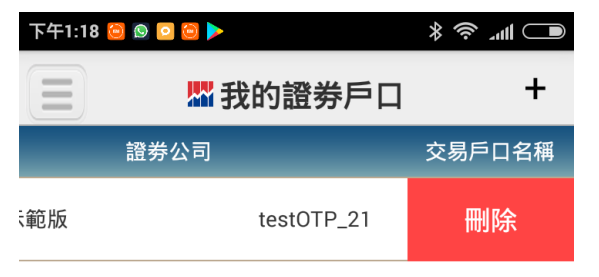

12. 開啟電腦的 AFE i-Trade app

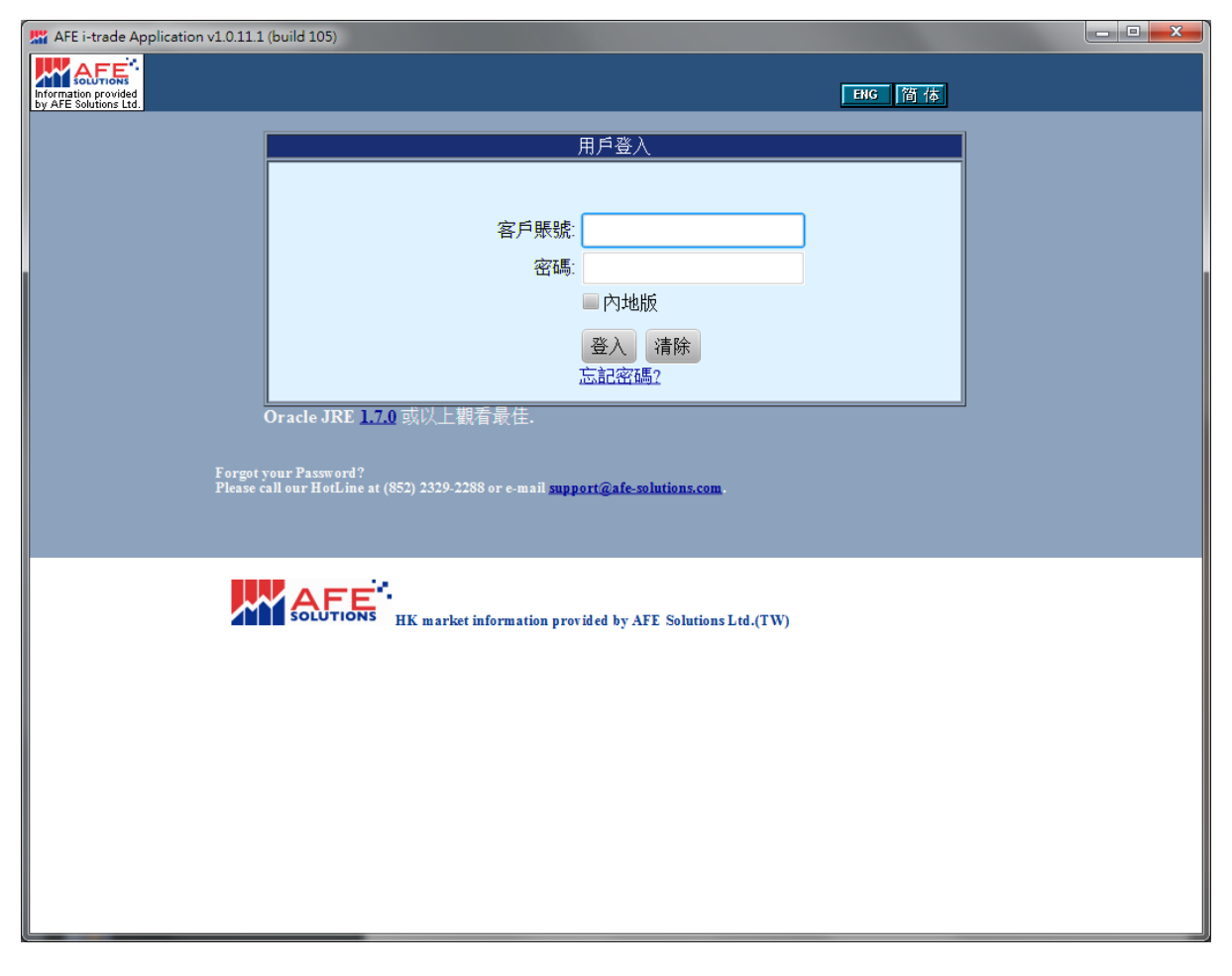

13. 開啟移動設備的 AFE 提示寶及選擇左上角之菜單按鈕 🔳 下之觸發信息以查看一次性密碼

| 下午2:02 岂               |                  |                  | ■ lh. \$ \$ |
|------------------------|------------------|------------------|-------------|
| Θ                      | 片 編書             | 發信息              |             |
| 提示設定                   |                  | H                | 示           |
| 觸發信息                   |                  |                  |             |
| 我的證券戶                  |                  | \$\$\$:941041 。* | 自双時間 3 分    |
| 用家設定                   |                  | 碼:148391。        | 有效時間3分      |
|                        |                  | 碼: 557985。       | 有效時間 3 分    |
|                        |                  |                  |             |
|                        |                  |                  |             |
|                        |                  |                  |             |
|                        |                  |                  |             |
|                        |                  |                  |             |
|                        |                  |                  |             |
|                        |                  |                  |             |
| 下午2:04 🦰 🕨             |                  |                  | * @         |
|                        | ₩ 觸引             | 發信息              | ψ ··        |
| 證券<br>(所               | <sup>診公司</sup> 🗸 | 提                | ·示          |
| 日期和時間                  | 信息               |                  |             |
| 11/04/2018<br>13:44:09 | 聯盛亞富: 驗證<br>鐘。   | 碼: 941041 。有     | 有效時間3分      |
| 10/04/2018<br>17:43:21 | 聯盛亞富: 驗證<br>鐘。   | 碼: 148391 。      | 有效時間3分      |
| 10/04/2018<br>17:39:01 | 聯盛亞富: 驗證<br>鐘。   | 碼: 557985 。      | 有效時間3分      |

14. 輸入交易帳戶號碼、密碼及從 AFE 提示寶中獲得之一次性密碼

|                                               | l (build 105)                                                                                                    |                                                                                                    |
|-----------------------------------------------|----------------------------------------------------------------------------------------------------|----------------------------------------------------------------------------------------------------|
|                                               |                                                                                                    |                                                                                                    |
| Information provided<br>by AFE Solutions Ltd. |                                                                                                    | 6 简 体                                                                                                 |
|                                               | 用戶登入                                                                                                    |                                                                                                    |
|                                               |                                                                                                    |                                                                                                    |
|                                               | 客戶賬號 <sup>·</sup> tastOTD 21                                                                                                    |                                                                                                    |
|                                               | ②碼 ·····                                                                                                    |                                                                                                    |
|                                               |                                                                                                    |                                                                                                    |
|                                               |                                                                                                    |                                                                                                    |
|                                               | 章人 · 循序 · · · · · · · · · · · · · · · · ·                                                                                                    |                                                                                                    |
|                                               | Creacle IBE 170 市以上期委员件                                                                                                    |                                                                                                    |
|                                               | Oracle JKL 1/10 以以上都有取住.                                                                                                    |                                                                                                    |
| Forgot                                        | your Password?<br>call our Hoff ine at (852) 2329-2288 or e-mail support@afe-solutions.com.                                                                                                    |                                                                                                    |
|                                               | and a communication of the second of many second second second second second second second second second second                                                                                                    |                                                                                                    |
|                                               |                                                                                                    |                                                                                                    |
|                                               | AFE                                                                                                    |                                                                                                    |
|                                               | HK market information provided by AFE Solutions Ltd.(TW)                                                                                                    |                                                                                                    |
|                                               |                                                                                                    |                                                                                                    |
|                                               |                                                                                                    |                                                                                                    |
|                                               |                                                                                                    |                                                                                                    |
|                                               |                                                                                                    |                                                                                                    |
|                                               |                                                                                                    |                                                                                                    |
|                                               |                                                                                                    |                                                                                                    |
|                                               |                                                                                                    |                                                                                                    |
|                                               |                                                                                                    |                                                                                                    |
|                                               |                                                                                                    |                                                                                                    |
| AFE i-trade Application v1.0.11.1             | (huild 105)                                                                                                    |                                                                                                    |
| AFE i-trade Application v1.0.11.1             | (build 105)                                                                                                    | <b>- X</b> -                                                                                          |
| AFE i-trade Application v1.0.11.1             | (build 105)                                                                                                    | —————————————————————————————————————                                                                 |
| AFE i-trade Application v1.0.11.1             | (build 105)<br>ENG                                                                                                    | <b>百 百 百 百 百 百 百 百 百 百</b>                                                                            |
| AFE i-trade Application v1.0.11.1             | (build 105)<br>田<br>田<br>田<br>王<br>王<br>田<br>王<br>王<br>王<br>王<br>王<br>王<br>王<br>王<br>王<br>王<br>王<br>王<br>王                                                                                                    | <b>商</b> 本                                                                                            |
| AFE i-trade Application v1.0.11.1             | (build 105)<br>用戶登入<br>客戶代號: testOTP_21<br>密碼: ********                                                                                                    | <b>商</b> 本                                                                                            |
| AFE i-trade Application v1.0.11.1             | (build 105)<br><u>用戶登入</u><br>客戶代號: testOTP_21<br>密碼:<br>驗證碼: [148391] 再發送 (113)<br>歐疑道目發送五支 5時發送在 Alert Pro                                                                                                    | <b>商本</b>                                                                                             |
| AFE i-trade Application v1.0.11.1             | (build 105)<br>用戶登入<br>客戶代號: testOTP_21<br>密碼: *********<br>驗證碼: [148391] 再發送 (113)<br>驗證碼已發送至客戶預選逢徑 Alert Pro<br>講查閱: 驗證碼有效時間為 3 分鐘。<br>差少時認得用 工產, 透明必須常用問                                                                                                    | □ ×                                                                                                   |
| AFE i-trade Application v1.0.11.1             | (build 105)           用戶登入           客戶代號: testOTP_21           密碼:           驗證碼:           [148391]           南號注(113)           驗證碼已發送至客戶預選注徑 Alert Pro<br>歸置關, 驗證碼有效時間為 3 分建。<br>若此聯絡資獻不正確,請聽給客服部門。<br>碼: +852 2329 2188                                                                                                    | ○ ×                                                                                                   |
| AFE i-trade Application v1.0.11.1             | (build 105)           用戶登入           客戶代號: testOTP_21           密碼:           驗證碼:           148391           兩號送至客戶預選逢徑 Alert Pro<br>講查覽,驗證碼有效時間為3分鐘。           若此聯絡資點不正違,請聯絡客服部門。           確定         返回                                                                                                    | <u>。</u><br>商本                                                                                        |
| AFE i-trade Application v1.0.11.1             | 用戶登入           宮戶代號: testOTP_21           密碼:           驗證碼:           148391           爾號达(113)           驗證碼已發送至客戶預證途徑 Alert Pro<br>諸宣聞, 驗證碼有效時間為 3 分鐘。           若此聯絡資獻不正確,請聯絡客服部門。           碼:         +852 2329 2188           確定         返回                                                                                                    | ○ ×                                                                                                   |
| AFE i-trade Application v1.0.11.1             | (build 105)           田戶登入           客戶代號: testOTP_21           密碼:           驗證碼: 148391           與證: 148391           與證: 148391           與證: 148391           與證: 148391           與證: 148391           與證: 第日發送: 至客戶預選注: 在 Alert Pro<br>講 查閱, 驗證碼有效時間為 3 分鐘。           若此戰給盗惑不正論,請聯給客服部門。           语: +852 2329 2188           確定         返回                                                                                                    | ■<br>で<br>て<br>て<br>て<br>て<br>て<br>て<br>て<br>て<br>て<br>て<br>て<br>て<br>て<br>て<br>て<br>て<br>の<br>て<br>の |
| Forgot y<br>Please c                          | (build 105)<br>田子 (build 105)<br>田子 (build 105)<br>(build 105)<br>田子 (build 105)<br>田子 (build 105)<br>(build 105)<br>田子 (build 105)<br>(build 105)<br>田子 (build 105)<br>(build 105)<br>田子 (build 105)<br>田子 (build 10 | 而<br>而<br>電話發                                                                                         |
| Forgot y<br>Please c                          | (build 105)<br>田子登入<br>常戶代號: testOTP_21<br>密碼: *********<br>驗證碼: 148391 再發送 (113)<br>驗證碼已發送至客戶預選注徑 Alert Pro<br>講查閱, 驗證碼內發時間為 3 分鐘。<br>若此聯絡資源不正確,請聯絡客服部門。<br>语: +852 2329 2188<br>確定 返回<br>************************************                                                                                                    | 简体<br>電話發                                                                                             |
| Forgot y<br>Please c                          | (build 105)<br>用戶登入<br>客戶代號: testOTP_21<br>密碼: ************************************                                                                                                    | 简存<br>電話發                                                                                             |
| Forgot y<br>Please c                          | (build 105)<br>田子 (build 105)<br>日日<br>日日<br>日日<br>日日<br>日日<br>日日<br>日日<br>日日<br>日日<br>日                                                                                                    | 简体<br>電話發                                                                                             |
| Forgot y<br>Please c                          | (build 105)<br>田戸登入<br>客戶代號: testOTP_21<br>密碼:<br>警邏碼: 148391<br>一百發送 (113)<br>整邏碼: 148391<br>一百發送 (113)<br>整邏碼: 148391<br>一百發送 (113)<br>整邏碼: 148391<br>一百發送 (113)<br>整邏碼: 148391<br>一百發送 (113)<br>整邏碼: 148391<br>一百發送 (113)<br>整選碼: 148391<br>一百發送 (113)<br>整選碼: 148391<br>一百發送 (113)<br>整選碼: 148391<br>一百發送 (113)<br>整選碼: 148391<br>一百發送 (113)                                                                                                    |                                                                                                    |
| Forgot y<br>Please c                          | (build 105)<br>田子<br>田子<br>田子<br>田子<br>田子<br>田子<br>田子<br>田子<br>田子<br>田子                                                                                                    |                                                                                                    |
| Forgot y<br>Please c                          | (build 105)<br>用戶登入<br>客戶代號: testOTP_21<br>密碼: ************************************                                                                                                    |                                                                                                    |
| Forgot y<br>Please c                          | (build 105)<br>田戸登入<br>客戶代號: testOTP_21<br>密碼:<br>「「「」」」<br>「「」」」<br>「「」」」<br>「」」」<br>「」」<br>「」」」<br>「」」」<br>「」」<br>「」<br>「                                                                                                    |                                                                                                    |
| Forgot y<br>Please c                          | (build 105)<br>用戶登入<br>常戶代號: testOTP_21<br>密碼:<br>驗證碼: [148391] 再發送 (113)<br>驗證碼已錄送室客戶預選送在 Alert Pro<br>歸習品錄送室客戶預選送在 Alert Pro<br>歸習品錄送室客戶預選送在 Alert Pro<br>講書: 驗證碼分時間為 3分鐘。<br>若此幣給資間不正讀,請聯給容屬部門。<br>嗎: +652 2329 2188<br>確定 返回<br>FOUR Password?<br>all our HotLine at (852) 2329-2288 or e-mail support@afe-solutions.com.                                                                                                    |                                                                                                    |
| Forgot y<br>Please c                          | (build 105)<br>用戶登入<br>客戶代號: testOTP_21<br>密碼:<br>「聖語: 148391」 再發送 (113)<br>「驗證碼 白發送至客戶預證注徑 Alert Pro<br>辦證碼: 驗證碼有效時間為 3 分鐘。<br>若此聯絡溶風不正確, 諸聯絡容腦部門。<br>语: +852 2229 2188<br>確定 返回<br>Four Password?<br>all our HotLine at (852) 2329-2288 or e-mail support@afe-solutions.com.<br>K market information provided by AFE Solutions Ltd.(TW)                                                                                                    |                                                                                                    |
| Forgot y<br>Please c                          | (build 105)                                                                                                    | 简体<br>電話發                                                                                             |
| Forgot y<br>Please c                          | (build 105)<br>用戶登入<br>當時: "************************************                                                                                                    |                                                                                                    |

| 🔛 AFE i-trade Ap                              | plication v1.0.11.1                   | (build 105) |                    |               |          |                       |                 |
|-----------------------------------------------|---------------------------------------|-------------|--------------------|---------------|----------|-----------------------|-----------------|
| AFE ·                                         | 客戶號碼:tes                              | stOTP_21    | 客戶名                | 稱 : testOTP_2 | 1        | 客戶代號 : testOTP_2      | 21 A-Share      |
| Information provided<br>by AFE Solutions Ltd. |                                       | 叩声六月        | #6550              | 호드 씨나는 기분부    |          |                       | 又作山             |
| 個別股票                                          | 巾場宜科                                  | 股票父易        | 我的戶口               | 新川肥文記名類專      | 個人設定     |                       | 11日 「「「「」」「「」」」 |
| AFE 資訊貝                                       |                                       |             |                    |               |          |                       |                 |
| 周末分析                                          | 常日豊富                                  |             |                    | 留大            | 蓉虫       | 留大 宮                  | <b>齊</b> 出      |
| 即時新聞                                          | 當日最低                                  |             |                    |               | дu       | 247 V/J               | <u>ж</u> щл     |
| 各地指數                                          | 盟市價                                   |             |                    |               |          |                       |                 |
| 上海即時指數                                        | 副市山市                                  |             |                    |               |          |                       |                 |
| 外匯                                            |                                       |             |                    |               |          |                       |                 |
| 股票搜尋                                          | 現時                                    |             |                    |               |          |                       |                 |
| 報價組合                                          | 升跌\$(%)                               |             |                    |               |          |                       |                 |
| 更新                                            | 成交量                                   |             |                    |               |          |                       |                 |
| 用里司                                           | 成交額                                   |             |                    |               |          |                       |                 |
| * 延遲最少15分鐘                                    | 波幅                                    |             |                    |               |          |                       |                 |
|                                               | 平均價                                   |             |                    |               | V        |                       |                 |
|                                               | 市盈率/每股盈                               | 利           |                    |               |          |                       |                 |
|                                               | 市/賬值                                  |             |                    |               |          |                       |                 |
|                                               | 每股派息/息                                | 率           |                    |               |          |                       |                 |
|                                               | 市值                                    | 1. 1        |                    |               |          |                       |                 |
|                                               | RSI 14                                |             |                    |               |          |                       |                 |
|                                               | MA 10/50                              |             |                    | +             | पहले स्ट |                       |                 |
|                                               | 52周高/低                                |             |                    | Υ             | 日翔具      |                       |                 |
|                                               | <i>運位</i>                             |             |                    |               |          |                       |                 |
| ▼ 設定/説明                                       | 家島留位/僅                                | 子他女         |                    |               |          |                       |                 |
| 見號總日録                                         | 二二二二二二二二二二二二二二二二二二二二二二二二二二二二二二二二二二二二二 | <114        |                    |               |          |                       |                 |
| 列印                                            | 不亚渝昌                                  |             |                    |               |          |                       |                 |
| 繁體                                            | 小一 民里<br>泰                            |             |                    |               |          | _                     |                 |
| 简体                                            | 192751貝<br>/画叔阳牛(                     |             | ,                  |               |          |                       |                 |
| English                                       | 1月1台121时<br>1415年1月26日<br>1415年1月25日  |             | /                  |               |          |                       |                 |
| 「「四時換                                         | /マ肺朔倒数                                | 1           | د <del>ر</del> الم |               |          | f ) Wedn / Mes & Alar |                 |
| *恒生指數                                         |                                       | (           | )*標;               | 当天型           |          | ( ) 港股(深)餘額           | <b>14:18:24</b> |
|                                               |                                       |             | *標音                | 皆創業           |          | (  )  下一頁:            | >>              |

### 16. 已登之電郵地址收到登入通知

| 🔤 🔒 ් ර                                           | t ↓ ≑                                                                    | Login A                                            | Alert - 郵件 (HTML)   |                 |                                     | ?        | <b>A</b> – | □ ×      |
|---------------------------------------------------|--------------------------------------------------------------------------|----------------------------------------------------|---------------------|-----------------|-------------------------------------|----------|------------|----------|
| 檔案 郵件                                             |                                                                          |                                                    |                     |                 |                                     |          |            |          |
| 🕞 略過 🗙                                            |                                                                          | Cyber Security へ<br>の<br>前寄給經理                     | □ 売規則 ▼             | 🚱 櫄示為未讀取        | <u></u> 繁轉簡<br>敏 <sup>的 前 前 前</sup> | at 🛱     | Q          |          |
| <b>ぷ</b> 垃圾郵件→ 删除                                 | 回覆全部回覆 轉寄 🌆                                                              | □ 小組電子郵件 マ                                         | 移動<br>▼ 診動作▼        | ▶ 待處理 ▼         | •76 中文繁簡轉換                          | 翻譯 □ ·   | 顯示比例       |          |
| 刪除                                                | 回覆                                                                       | 快速步骤 54                                            | 移動                  | 標籤 「3           | 中文繁簡轉換                              | 編輯       | 顯示比例       | ~        |
| 12/4/<br>afe<br>Log                               | 2018 (週四) 14:18<br>demo <afealert@<br>n Alert<br/>ccom.hk</afealert@<br> | afeworld.com>                                      |                     |                 |                                     |          |            |          |
|                                                   |                                                                          |                                                    |                     |                 |                                     |          |            |          |
| Dear Sir/Madam,                                   |                                                                          |                                                    |                     |                 |                                     |          |            |          |
|                                                   |                                                                          |                                                    |                     |                 |                                     |          |            |          |
| 聯盛亞富: 你的帕                                         | 長≓testOTP_21 於 2018-04                                                   | -12 14:18:11.0 成功登入In                              | nternet trading     |                 |                                     |          |            |          |
| Best regards,                                     |                                                                          |                                                    |                     |                 |                                     |          |            |          |
| ** Reply to this email                            | is not required **                                                       |                                                    |                     |                 |                                     |          |            |          |
| ** 毋須回覆此郵件 **<br>******************************** | *****                                                                    | *****                                              | *****               | ******          | *****                               |          |            |          |
| The information cont                              | ained in this e-mail is confidentia                                      | al.<br>Ironno, vou movineticony, fonu              | ard disalage or use | ny part of it   |                                     |          |            |          |
| If you have received                              | this message in error, please del                                        | ete it and all copies from your s                  | ystem immediately.  | any part of it. |                                     |          |            |          |
| 本電郵乃寄予此電郵<br>或使用此電郵之任何部                           | 也址之密件,或會受保密櫂涵蓋。」<br>B份。                                                  | 如本電郵以閣下為「收件人」傳統                                    | 送予閣下,但閣下錯誤          | 接收本電郵,諸立即       | 從閣下之系統刪除此<br>18                     | 電郵,並諸勿複製 | 、轉寄、披油     | 客        |
| E-mail communication                              | ons cannot be guaranteed to be ti                                        | imely, secure, error or virus-free                 | e.                  |                 |                                     |          |            |          |
| The sender does not<br>由於傳送的資料可能會                 | accept liability for any errors or o<br>身被截取、出現訛誤、遺失、延誤;                 | missions which arise as a resul<br>或含有病毒,於互聯網上傳遞之言 | lt.<br>汛息並不保證絕對遍時   | 、保密、無誤差或無       | 付帶病毒。因互聯網的                          | 專遞而出現之錯誤 | 或遺漏概不言     | <u>ا</u> |
| 宜。<br>*******************************             | ****                                                                     | ****                                               | *******             | *****           | ******                              |          |            |          |
|                                                   |                                                                          |                                                    |                     |                 |                                     |          |            |          |
|                                                   |                                                                          |                                                    |                     |                 |                                     |          |            |          |

- B. 從 AFE 提示寶獲取一次性密碼登入 AFE Trade 移動應用程式
  - 1. 開啟移動設備中的 AFE Trade 及 AFE Alert Pro, 然後在 AFE Trade 裡選擇正確的經紀行

| 上午11:52 💽 😂 🕽          |                   |                           |                                                                                        | <b>()</b> |
|------------------------|-------------------|---------------------------|----------------------------------------------------------------------------------------|-----------|
|                        | a recit           | 登券公司                      |                                                                                        |           |
|                        | SOLUTIONS         | <b>•</b>                  |                                                                                        |           |
| ▲ 用戶代號                 |                   | 💬 金源證券有限公司                | FF 太平基業證券有限                                                                            | 公司        |
| 登入                     |                   | 比富達證券(香港)有限公司             | <b>题</b> 課。<br>暐日証券                                                                    |           |
| ◎ 翻 記住登入               |                   | 計匯證券有限公司                  | <b>いた</b><br>全部<br>全部<br>全部<br>一部<br>一部<br>一部<br>一部<br>一部<br>一部<br>一部<br>一部<br>一部<br>一 | 司         |
|                        |                   | 常 <mark>滙</mark> 常滙證券有限公司 | 達利證券有限公司                                                                               |           |
|                        |                   | 泰嘉證券資產管理有限公司              | AFE 示範版                                                                                |           |
| 免責聲明                   | 聯絡我們 С            | 最後更新時間:18/09/2017 14:53   |                                                                                        | 0         |
| 下午2:21 👫 😇 🖸           |                   | ■ III. \$ \$              |                                                                                        |           |
|                        | <mark>邶</mark> 觸到 | 後信息                       |                                                                                        |           |
| 證券2<br>(所有             |                   | 提示                        |                                                                                        |           |
| 日期和時間  信               | 息                 |                           |                                                                                        |           |
| 12/04/2018<br>14:17:52 | 鄰盛亞富:驗證<br>童。     | 碼: 578753 。有效時間 3 分       |                                                                                        |           |
| 11/04/2018<br>13:44:09 | 券盛亞富:驗證<br>童。     | 碼: 941041 。有效時間 3 分       |                                                                                        |           |
| 10/04/2018<br>17:43:21 | 拳盛亞富:驗證<br>童。     | 碼: 148391 。有效時間 3 分       |                                                                                        |           |
| 10/04/2018<br>17:39:01 | 拳盛亞富:驗證<br>童。     | 碼: 557985 。有效時間 3 分       |                                                                                        |           |

2. 登入 AFE Trade

| 中午12:01 🥘 🥘 🕨 |                           | ■ )                       |
|---------------|---------------------------|---------------------------|
|               | 證券公司                      |                           |
|               |                           |                           |
| LestOTP_21 ◎  | ● 金源證券有限公司                | <b>FF</b> 太平基業證券有限公司      |
| ♂ ····· ◎     |                           | 1988 哈口红光                 |
| 清除            |                           | Killmatin H程 LI ALL 分     |
| ◎ ■● 記住登入     | 訊匯證券有限公司                  | <b>《</b> 全歌》<br>住富達證券有限公司 |
|               | 常滙<br>Steefwelf           | 建利證券有限公司                  |
|               | 泰嘉證券資產管理有限公司              | AFE 示範版                   |
| 免責聲明 聯絡我們     | ○ 最後更新時間:18/09/2017 14:53 | ¢                         |

3. 等候輸入驗證碼

| 下午1:44 😂 😂 🕨           | ur                                                          |   |
|------------------------|-------------------------------------------------------------|---|
|                        | 證券公司<br>                                                    |   |
| <pre> testOTP_21</pre> | 輸入驗證碼     平基業證券有限公司                                         |   |
| 登入                     | ▲ 監證碼 単發<br>(172)<br>請求時間: 13:44:03<br>● 監證碼 (172) 日証券      |   |
| ◎ ☞ 記住登入               | <ul> <li>● 法 2 (2 ) (2 ) (2 ) (2 ) (2 ) (2 ) (2 )</li></ul> |   |
|                        | 如                                                           |   |
|                        | ✓ 泰嘉證券資產管理有限公司 ▲ AFE 示範版                                    |   |
| 免責聲明    聯絡我們           | C 最後更新時間:18/09/2017 14:53                                   | 0 |

#### 4. AFE 提示寶接收到驗證碼

| 下午2:32 😂 🖸             |                  | ↔<br>((•       |     |  |  |  |  |  |
|------------------------|------------------|----------------|-----|--|--|--|--|--|
|                        | ■ 觸發信息           |                |     |  |  |  |  |  |
| 證考<br>(戶               | <sup>券公司</sup> 🗸 | 提示             |     |  |  |  |  |  |
| 日期和時間                  | 信息               |                |     |  |  |  |  |  |
| 12/04/2018<br>14:31:34 | 聯盛亞富:驗證碼<br>鐘。   | 5:374665 。有效時  | 間3分 |  |  |  |  |  |
| 12/04/2018<br>14:17:52 | 聯盛亞富:驗證码<br>鐘。   | 578753。有效時     | 間3分 |  |  |  |  |  |
| 11/04/2018<br>13:44:09 | 聯盛亞富:驗證码<br>鐘。   | 馬:941041 。有效時  | 間3分 |  |  |  |  |  |
| 10/04/2018<br>17:43:21 | 聯盛亞富:驗證码<br>鐘。   | 5:148391 。有效時  | 間3分 |  |  |  |  |  |
| 10/04/2018<br>17:39:01 | 聯盛亞富:驗證码<br>鐘。   | 馬: 557985 。有效時 | 間3分 |  |  |  |  |  |

5. 輸入驗證碼及按登入後,確定流動數據用量提示

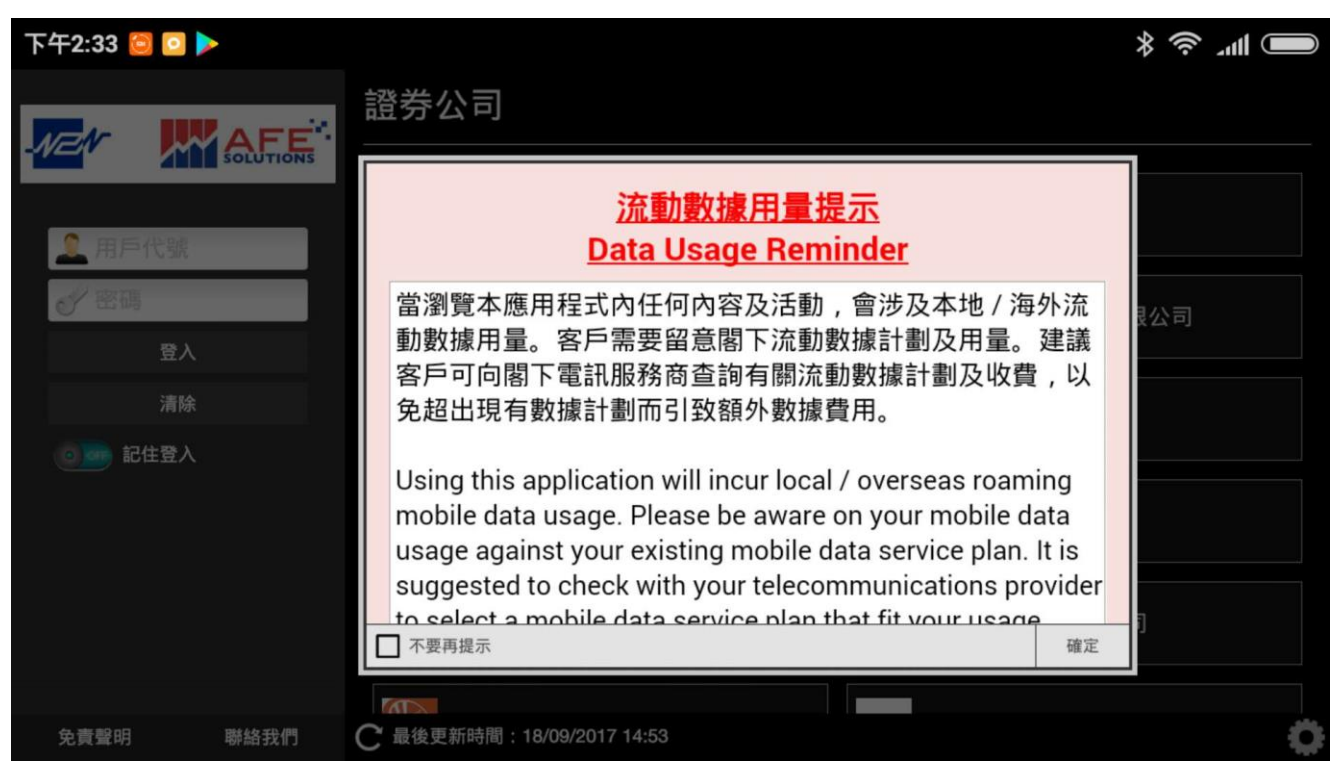

6. 成功登入

| 下午2:33 😂 🖸 🕨      |                               |                          |              |             | <b>)</b>                                 |
|-------------------|-------------------------------|--------------------------|--------------|-------------|------------------------------------------|
|                   |                               | ⊕ ∕ <u>,</u>             | 股票結存         |             |                                          |
| 0.0<br>0.009      | 0  AFE資金流向<br>6 <sup>買入</sup> | 賣出                       | 名稱           | 市場          | 可用股數                                     |
|                   | (                             | ) ( )                    |              |             |                                          |
|                   | (                             | ) ( )                    |              |             |                                          |
|                   | (                             | ) ( )                    |              |             |                                          |
|                   |                               | 更新: -                    |              |             | 更新: -                                    |
| 所有  港交所  路透  on.c | c                             | ∠ ·⊞                     |              |             |                                          |
| 港匯午市再觸及7.85弱方兌換係  | <b></b> 證水平                   |                          | 名稱           | 市場資金        | 流向 最新 升跌                                 |
| 14:23 12/04/2018  |                               | on.cc                    |              |             |                                          |
| 【M18推薦】李寧破頂之旅未完   | 3                             |                          |              |             |                                          |
| 14:00 12/04/2018  |                               | on.cc                    |              |             |                                          |
| 貼市貼士:【股匯攻略】日經短    | 朝上升乏力                         |                          |              |             |                                          |
|                   |                               | 更新: 14:33                |              | *: 延遲最少15分鐘 | 更新: -<br>資料由 N2N-AFE (Hona Kona) Ltd. 提供 |
| *恒生指數             | 30733.43                      | ✓ -164.28<br>-0.53% 總成交額 | 頂(輪證) 73.98B | ( 24.04B) V | ▤◙◨ѻ҄҈                                   |

7. 已登之電郵地址收到登入通知

| ⊠ 🗔 ్ ౮ ↑ ¥ ∓                                                                                                    | Login Alert - 郵件 (HTML)                       |                                                                                                    | ? 🖻 – 🗖 🗙                                                                                   |
|----------------------------------------------------------------------------------------------------|-----------------------------------------------|----------------------------------------------------------------------------------------------------|---------------------------------------------------------------------------------------------|
| 福宾 郵件                                                                                                    |                                               |                                                                                                    |                                                                                             |
| 院 結過<br>⇒ 垃圾要件 → 删除<br>回覆 全部回覆 轉考 面→                                                                                                    | yber Security<br>事需給經理<br>小組電子聚件<br>快速步驟<br>反 | <ul> <li>→ 待處理</li> <li>→ 待處理</li> <li>小 待處理</li> <li>小 待處理</li> <li>小 中文繁簡轉換</li> <li>中文繁簡轉換</li> </ul> | ▲<br>翻譯<br>編輯<br>顯示比例<br>▲<br>和<br>和<br>和<br>和<br>和<br>和<br>和<br>和<br>和<br>和<br>和<br>和<br>和 |
| 12/4/2018 (週四) 14:33<br>afedemo <afealert@afeworld.com><br/>Login Alert<br/>收件者 alexlai@pzshk.com.hk</afealert@afeworld.com>                                                                                                    |                                               |                                                                                                    |                                                                                             |
| Dear Sir/Madam,                                                                                                    |                                               |                                                                                                    |                                                                                             |
| 聯盛亞富: 你的帳戶testOTP_21 於 2018-04-12 14:32:56.0 成功登入Phone and Tablet                                                                                                    |                                               |                                                                                                    |                                                                                             |
| Best regards,                                                                                                    |                                               |                                                                                                    |                                                                                             |
| ** Reply to this email is not required **<br>** 毋須回覆此郵件 **                                                                                                    |                                               |                                                                                                    |                                                                                             |
| The information contained in this e-mail is confidential.<br>It may also be lengtly privileged if you are not the addressee you may not convi forward, disclose or use any part of it                                                                                        |                                               |                                                                                                    |                                                                                             |
| If you have received this message in error, please delete it and all copies from your system immediately.<br>本電郵乃寄予此電郵地址之密件,或會受保密權涵蓋。如本電郵以閣下為「收件人」傳送予閣下,但閣下錯誤接收本電郵,請立即從閣下之系統刪除此電郵,並請勿複製、轉寄、披露<br>或使用此電郵之任何部份。                                                                |                                               |                                                                                                    |                                                                                             |
| E-mail communications cannot be guaranteed to be timely, secure, error or virus-free.<br>The sender does not accept liability for any errors or omissions which arise as a result.<br>由於傳送的資料可能會被截取、出現訛誤、遺失、延誤或含有病毒,於互聯網上傳遞之訊息並不保證絕對遍時、保密、無誤差或無附帶病毒。因互聯網傳遞而出現之錯誤或遺漏概不負<br>實。 |                                               |                                                                                                    |                                                                                             |
|                                                                                                    |                                               |                                                                                                    |                                                                                             |